## Viewing Shared Permissions from Your Tesla App or Browser

Once you have shared permissions with Rolling Energy Resources, you can view those permissions within your Tesla app.

To access your Tesla account on a web browser, simply go to Account Settings>Security>Third Party Apps and click "Manage" next to Rolling Energy Resources.

To view your permissions within the Tesla app on your mobile device, click on the red boxes below:

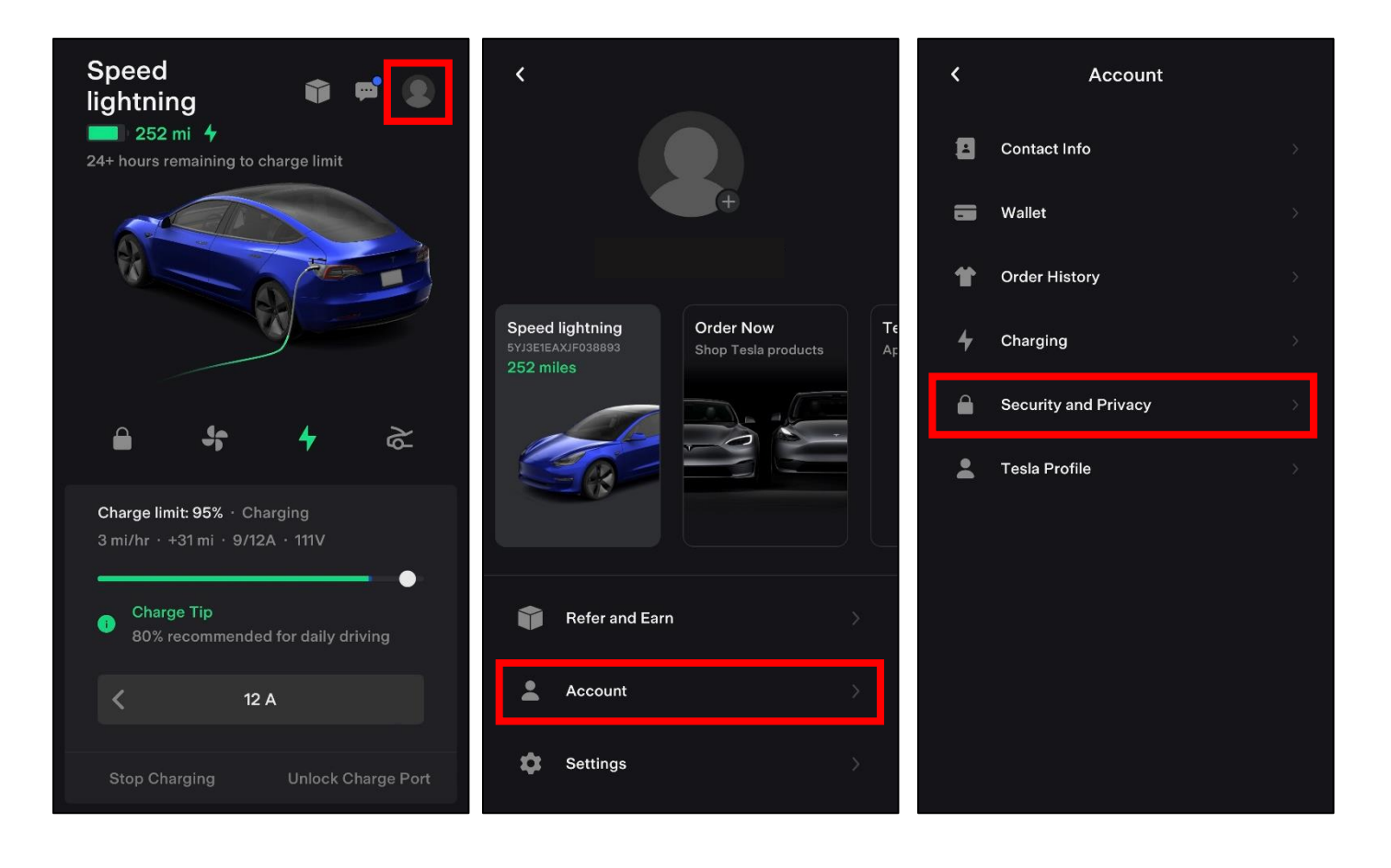

Once you select "Manage Third Party Apps" you will be prompted to sign into your Tesla account.

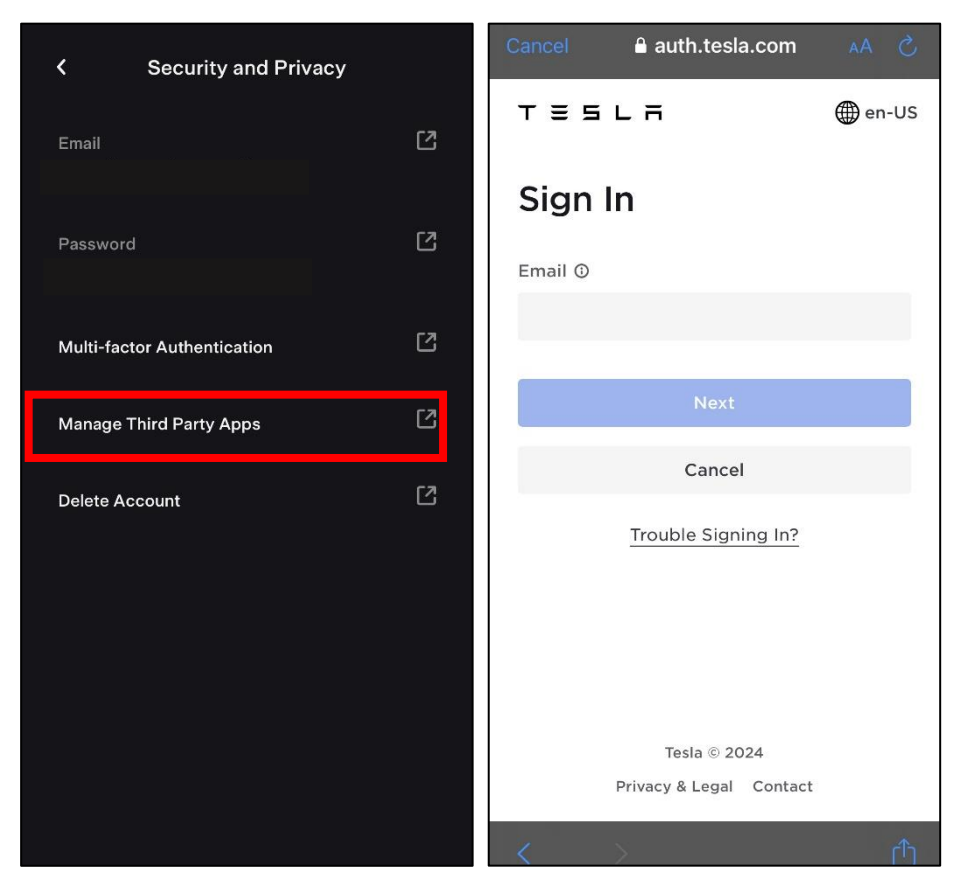

The Security screen pops up. Verify your email, select 'Third Party Apps', and click 'Manage'.

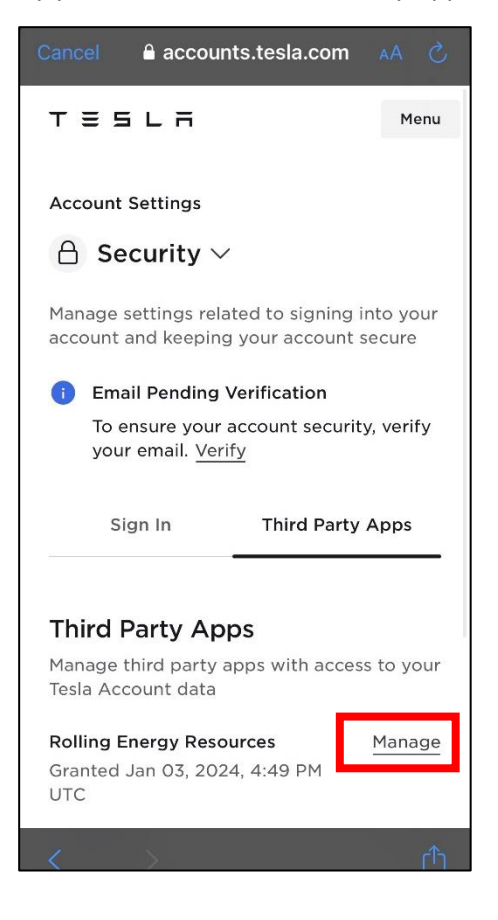

The green check marks on the screen below shows the permissions being shared with RER. The gray X signifies permissions that are not being shared.

Please note – removing access to Vehicle Information or Vehicle Charging Management makes your Tesla ineligible for the program.

If you have any questions or would like to be removed from the program, please reach out to the RER Support Team at <a href="mailto:support@rollingenergyresources.com">support@rollingenergyresources.com</a>.

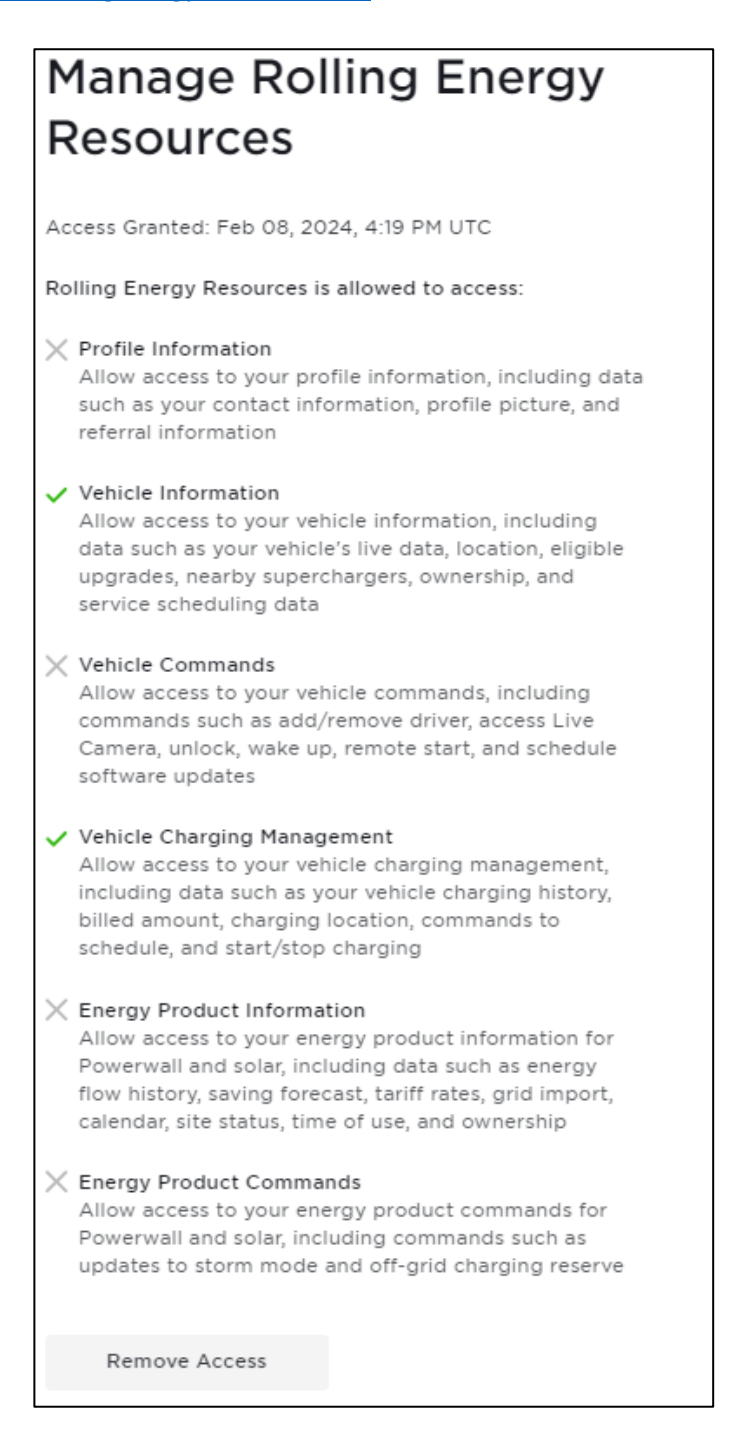